### The Collaborative Institutional Training Initiative (CITI Program)

https://about.citiprogram.org/en/homepage/

## **Registration**

CITTI Courses Organizatio

Organizations • Individuals •

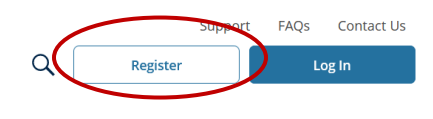

English 🝷

Follow the registration steps as follows:

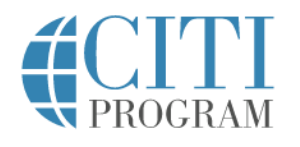

|                                  | LOG IN                                                | LOG IN THROUGH MY ORGANIZATION                                                                             | REGISTER                         |
|----------------------------------|-------------------------------------------------------|----------------------------------------------------------------------------------------------------|----------------------------------|
|                                  |                                                       |                                                                                                    |                                  |
| CITI - Learner                   | Registration                                          |                                                                                                    |                                  |
| Steps: 1 2                       | 3 4 5 6 7                                             |                                                                                                    |                                  |
| Select Your O                    | rganization Affilia                                   | tion                                                                                                    |                                  |
| This option is f                 | or persons affiliated                                 | with a CITI Program subscriber organization.                                                               |                                  |
| To find your or                  | ganization, enter its                                 | name in the box below, then pick from the list of ch                                                       | ioices provided. 🥹               |
| University of                    | Houston-Clear Lake                                    |                                                                                                    |                                  |
| University of H<br>this username | louston-Clear Lake o<br>and password in st            | only allows the use of a CITI Program username/pass<br>ep 2 of registration.                               | word for access. You will create |
| □ I AGREE to<br>□ Laffirm that   | the <u>Terms of Servio</u><br>at I am an affiliate of | ce and <u>Privacy Policy</u> for accessing CITI Program mater<br><u>University of Houston-Clear Lake</u> . | terials.                         |
| Continue To                      | ) Create Your CITI P                                  | rogram Username/Password                                                                                   |                                  |

In the next step below, be sure to use your UHCL email address so it will automatically sync with Cayuse.

You can always add a secondary email address to your profile later if needed.

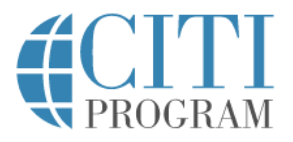

# LOG IN LOG IN THROUGH MY ORGANIZATION REGISTER

| Personal mormation                                                       |                                                                                                    |
|--------------------------------------------------------------------------|----------------------------------------------------------------------------------------------------|
| * indicates a required field.                                            |                                                                                                    |
| * First Name                                                             | * Last Name                                                                                                    |
| * Email Address                                                          | * Verify email address                                                                                                    |
| We urge you to provide a s<br>access the first one. If you f<br>address. | econd email address, if you have one, in case messages are blocked or you los<br>forget your username or password, you can recover that information using eit |
|                                                                          |                                                                                                    |

Complete remaining registration steps.

English 🔻

#### **Enrolling in Courses**

- 1. Log in using your user name and password you created during the registration process.
- 2. On the CITI Program home page, select "Courses"

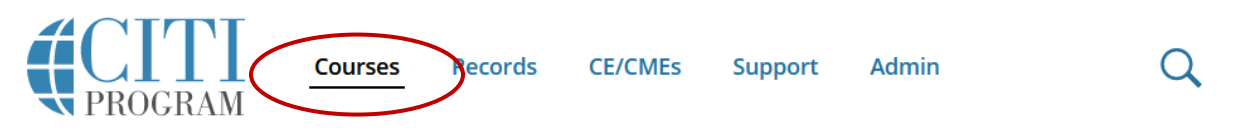

3. Select "View Courses"

# Institutional Courses

Institutional Courses are available to learners who have an affiliation with one or more subscribing institutions. If an institution with which you are affiliated is not listed, you may want to <u>add an affiliation</u>. If you are no longer associated with a listed institution, you may want to <u>remove an affiliation</u>.

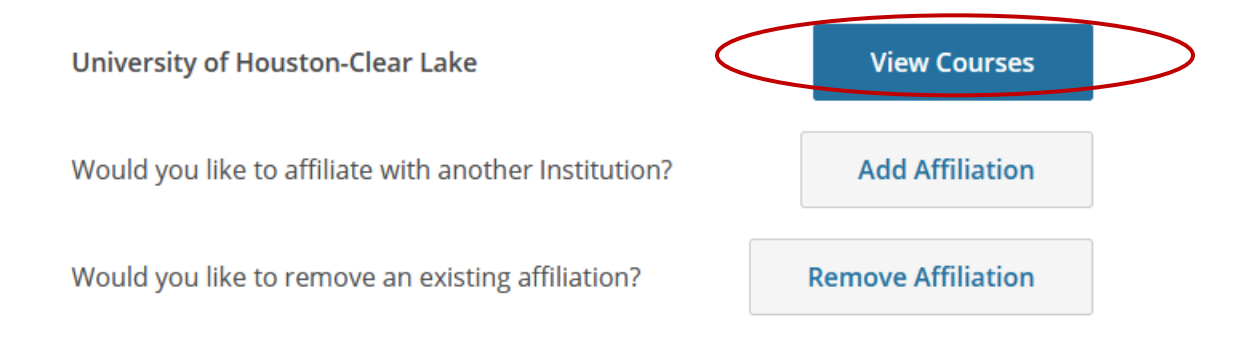

4. At the bottom of the page, select "Add a Course"

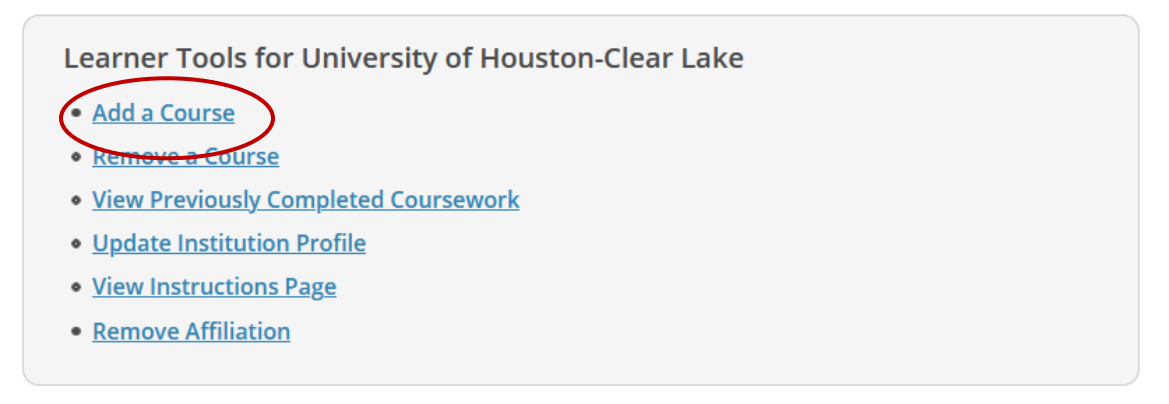

5. Answer the questions related to your role. For human subjects studies/IRB applications where you are an investigator, select Social-Behavioral-Educational Researchers from Question 2.

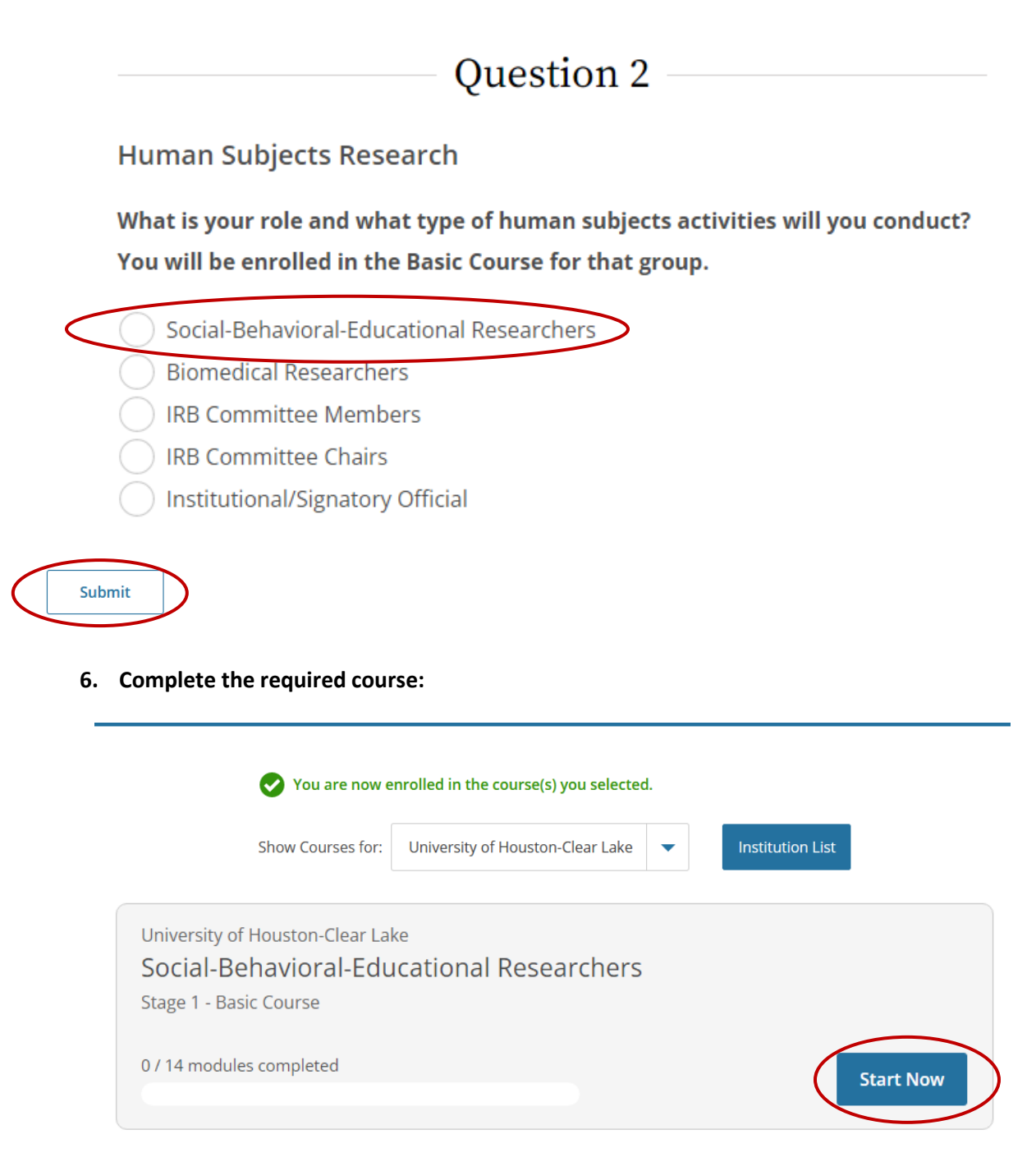

7. Once you have completed the required course, CITI will automatically sync with Cayuse in about 24 hours. Under the "Research Team" section of your IRB application, click "View" under Trainings to verify that the sync was successful. See the screenshots below.

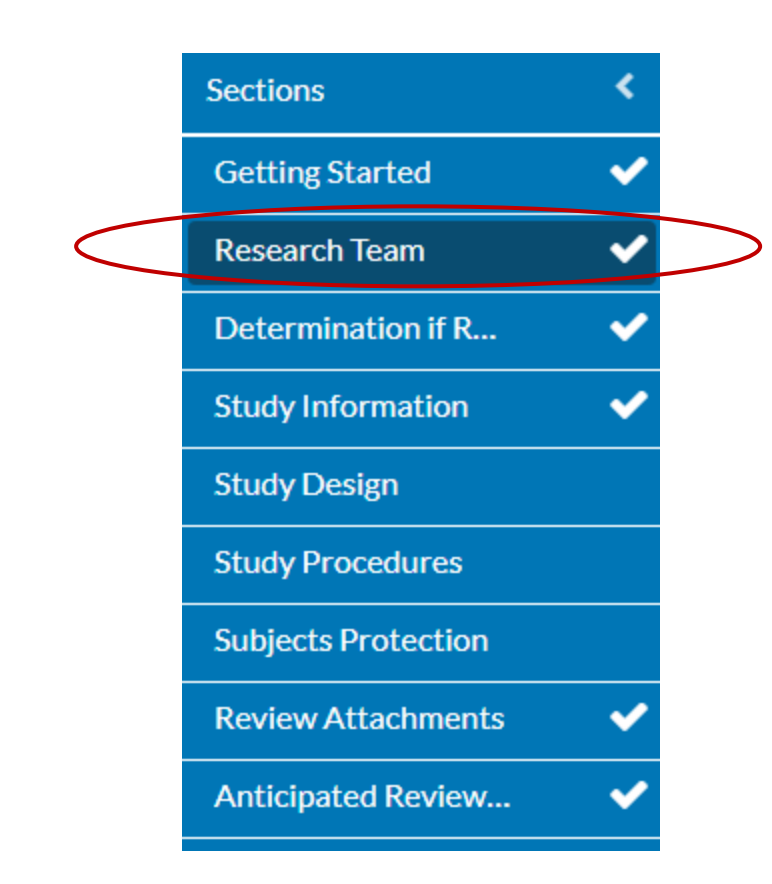

#### \* Principal Investigator

| The person listed as the PI will be required certify submissions bet | e they are sent to the IRB for review. Th | ey will also have edit access to this study, c | can create follow-on submissions afte | r Initial approval, and will be included in study communications. |
|----------------------------------------------------------------------|-------------------------------------------|------------------------------------------------|---------------------------------------|-------------------------------------------------------------------|
|----------------------------------------------------------------------|-------------------------------------------|------------------------------------------------|---------------------------------------|-------------------------------------------------------------------|

| Name | Organization | Address | Phone | Email | Trainings |   |
|------|--------------|---------|-------|-------|-----------|---|
|      |              |         |       |       | View      | ノ |

| ГD.  | A II  | NH | NL  | cc. |
|------|-------|----|-----|-----|
| - RJ | 4 I I | NI | INI | 53  |
|      |       |    |     |     |

| Course Name                                  | Group                                                | Stage           | Status  | Completion<br>Date | Expiration<br>Date |
|----------------------------------------------|------------------------------------------------------|-----------------|---------|--------------------|--------------------|
| Social-Behavioral-Educational<br>Researchers | Social-<br>Behavioral-<br>Educational<br>Researchers | Basic<br>Course | Current | 6/25/2024          | 6/25/2027          |
|                                              |                                                      |                 |         |                    |                    |
|                                              |                                                      |                 |         |                    |                    |
|                                              |                                                      |                 |         |                    | Ø CLOSE            |